## **Expert 2000 Fantastic Fonts CD-ROM Installation**

The Expert Fonts Installer will only install the TrueType fonts included on the Expert 2000 Fantastic Fonts CD-ROM. To install fonts from other vendors or remove any fonts you must use the Fonts Applet which came with Microsoft Windows 3.1. To use the Fonts Applet double-click on the Control Panel icon in the Main Program Group of Program Manager. For further information on the Fonts Applet you can click on HELP in the Fonts Applet dialog box or consult the Windows 3.1 User's Guide. To install any of the Postscript fonts included on this CD-ROM you must use a third party installation program such as Adobe Type Manager™ by Adobe Systems, Inc.

To run the Expert Fonts Installer:

1. Place the Expert 2000 Fantastic Fonts CD-ROM (in a caddy if your drive requires one) into your CD-ROM drive. You must know what drive letter is associated with your CD drive—for example, D:, E:, etc. For this example, we will say that drive D: designates the CD-ROM drive.

- 2. Have Microsoft Windows up and running.
- 3. Choose <u>File-R</u>un from the Program Manager. The dialog box below will be displayed.

| 📥 R                   | un -   |
|-----------------------|--------|
| <u>C</u> ommand Line: | ОК     |
| d:\setup              | Cancel |
| Dun Minimized         | Urowse |
|                       |        |

- 4. Type D:\SETUP in the Command Line box of the Run dialog box.
- 5. Substitute a different drive letter for D:\ if your CD-ROM drive location is different. Click on OK.